# 第二章 业务功能

2.1 注册登录

## 2.1.1 登录

功能描述:登录个人网厅

## 操作步骤:

1. 访问个人网厅;

2. 选择登录方式(目前有智慧人社扫码和电子社保卡扫码两种登录方式),扫码

登录;

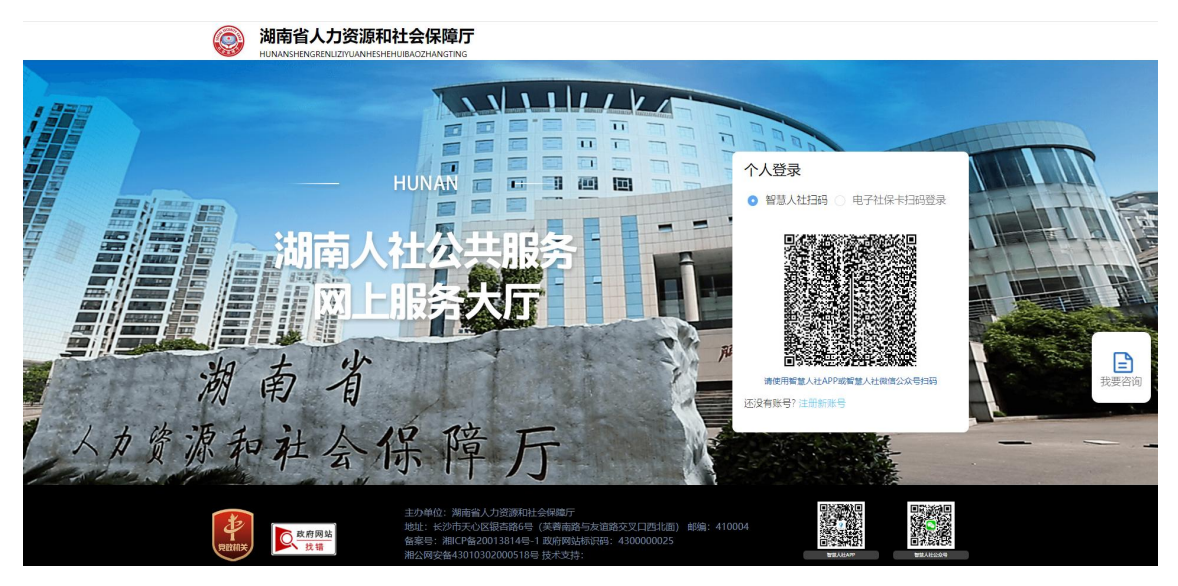

图 1 登录

2.1.2 注册

功能描述: 注册个人网厅

### 操作步骤:

1. 访问个人网厅;

 如果已注册智慧人社账户可以直接扫码登录;未注册用户点击"注册新账户", 扫二维码(如下图 2);

3. 进入智慧人社页面后,点击右下角的"我的"页签(如下图 3);

4. 在个人中心页签界面,点击【未登录】按钮,进入登录界面;

5. 在登录界面,右上角点击【用户注册】按钮,进入注册页面(如下图 4);

6. 点击《用户服务协议》查看智慧人社服务协议内容(如下图 5);

7. 点击,返回注册页面,输入证件号码、姓名、手机号码,点击【获取验证码】按钮,获取验证码,输入验证码;<u>如果外省手机号码无法收到验证码,可在"支付宝"搜索"湖南智慧人社",通过支付宝快速注册。</u>

8. 点击【注册】,完成新用户注册。

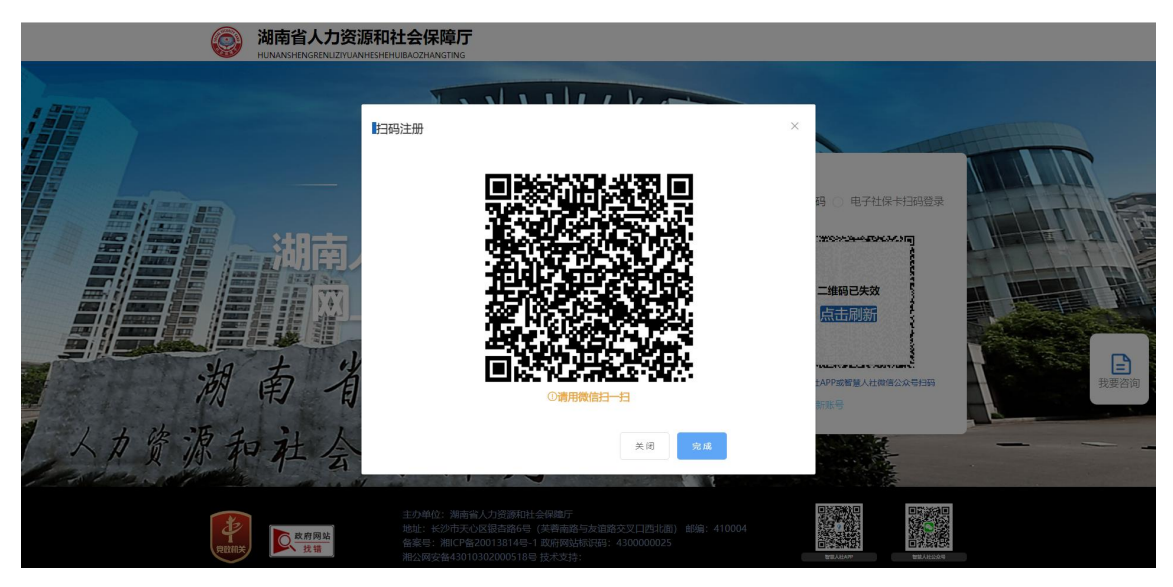

图 2 注册扫码

| 16:32                                 | 420 ml 59,11 59,11 <b>83</b> ) 🔗 | 11:19                                   | C 900 m) 59.11 59.11 659                                                                                                    |
|---------------------------------------|----------------------------------|-----------------------------------------|----------------------------------------------------------------------------------------------------|
| 湖南省人力资源和社会                            | 保障厅 ሷ 🗄                          | 个人中心                                    | <b>₽ 8</b>                                                                                                    |
| 大家都在搜社保                               | ۵                                | () 丰容灵                                  |                                                                                                    |
| 中华人民共和国人力<br>社会保障卡                    | 资源和社会保障部                         | A LAX                                   |                                                                                                    |
| 未登录                                   |                                  | 我的家庭账号                                  | 查看详情 >                                                                                                    |
| 在线 <mark>办理</mark><br>官方 不跑腿 7X24小时可办 | 我要咨询                             | +                                       |                                                                                                    |
| 待遇资格认证 🕥                              | 社保卡申领 🕥                          | ⊘ 其他服务                                  |                                                                                                    |
| 社保服务 > 就<br>保障一生                      | 、业服务 <b>&gt;</b>                 | ▶ 操作指南                                  | >                                                                                                    |
| 0 0                                   |                                  | ② 设置                                    | >                                                                                                    |
| 参保查询 缴费查询 个,                          | 人账户 就业登记                         |                                         |                                                                                                    |
| 📀 🔁 🖌                                 | <u>e</u> 💼                       | 用户协议   隐私!                              | か议 <sup>●</sup>                                                                                                    |
| 参保证明缴费城乡居民新参灵活题<br>明细打印 保             | 就业参保 更多                          |                                         |                                                                                                    |
| ▲ ♥<br>首页 服务                          | <b>日 月</b>                       | ▲ ● ● ● ● ● ● ● ● ● ● ● ● ● ● ● ● ● ● ● | <ul> <li>ストレン・</li> <li>ストレン・</li> <l< td=""></l<></ul> |
| 三 合                                   | 5                                | = ☆                                     | 5                                                                                                    |

图 3 我的页签

| 11:20      | C 940 m2 5911 5911 | 65)      | 11:20   | 8 👷 🖬 🐜 🗺      |
|------------|--------------------|----------|---------|----------------|
| く返回        | 用户                 | □注册      | く返回     |                |
|            |                    |          | 注册      |                |
| 验证码登录      | 2.17.4             |          | 证件类型    | 居民身份证          |
| 从起本到自意八江旅; | 9 T H              |          | 证件号码    | 证件号码           |
| 请输入有效手机号   |                    |          | 姓名      | 真实姓名           |
| 请输入手机验证码   | 获取验证码              | <b>щ</b> | 手机号     | 输入手机号          |
|            | 登录                 |          | 验证码     | 短信验证码 获取验证码    |
|            |                    |          | ○ 阅读并同意 | 《用户服务协议》《隐私政策》 |
| 密码登录       | 刷脸登录 申<br>他登录方式    | 诉        |         | 注册             |
| 点击         | 使用指纹登录             |          |         |                |

图 4 注册页签

| 11:52                                            |                                          | C 222 003 2011 52.11 623                                  |
|--------------------------------------------------|------------------------------------------|-----------------------------------------------------------|
|                                                  | 服务协议                                     |                                                           |
|                                                  | 智慧人社服务                                   | 协议                                                        |
| 1 总则                                             |                                          |                                                           |
| 1.1 本协议用于<br>行为及关系 。                             | F规范【智慧人 <sup>;</sup>                     | 社】与用户之间的                                                  |
| 1.2 本服务条题<br>书所有条款并<br>证号码的使用                    | 欧所称的用户是<br>自愿安装使用4<br>者(含自然人和)           | 指完全同意本协议<br>\$产品,并绑定身份<br>法人) 。                           |
| 1.3 用户使用前<br>用户对本协议<br>用,不成为【<br>【智慧人社】<br>全部条款。 | 前应当仔细阅读<br>的任何条款有身<br>智慧人社】的用<br>,即表示用户穿 | 本协议条款,如果<br>译议,可选择放弃使<br>户。一旦使用本<br>記全接受本协议项下             |
| 1.4 除非另有的<br>产品、新功能<br>议。                        | 明确规定,【智<br>和新服务,均无                       | 慧人社】推出的新<br>5条件的适用本协                                      |
| 1.5 服务提供;<br>本协议书可由<br>用时应当及时<br>通知义务。           | 方有权随时对协<br>【智慧人社】颐<br>关注,用户同意            | 议条款进行修改,<br><sup>值</sup> 时更新,用户在使<br><sup>穒服务提供方不承担</sup> |
| 1.6 任何用户<br>得有以下情形                               | 主册或者使用智<br>:                             | 慧人社服务的,不                                                  |
| (一)用户的<br>片、视频简历                                 | 注册名称、昵称<br>和其他上传资料                       | R、个人简历、照<br>A符合国家规定,不                                     |

斤、 佩观间加和具他工作资料付合国家规定,个 得包含任何非法、有害、 胁迫、骚扰、侵害、中 伤、粗俗、猥亵、诽谤 淫秽、侵害他人隐私、 种族歧视的内容。

图 5 服务协议

## 2.3人事考试

# 2.3.1 个人信息

**功能描述:** 查看考生个人基本信息、简历信息和其他信息; 并且可以维护简历信息 和其他信息;

#### 操作步骤:

1. 登录进入网站首页,单击菜单【人才人事】-【人事考试】-【个人信息】;

| 湖南省人力资源和社 | t会侮 | 障服务平台           |                                |                                           | Q 調输入菜单名称搜索           | □ C <b># 1</b> *1 & B |
|-----------|-----|-----------------|--------------------------------|-------------------------------------------|-----------------------|-----------------------|
| 输入关键字搜索菜单 |     | ★ 首页 个人信息 + +   |                                |                                           |                       |                       |
|           |     |                 |                                |                                           |                       |                       |
|           |     | 基本信息            |                                |                                           |                       |                       |
|           |     |                 |                                |                                           |                       |                       |
|           |     | * 姓名            | k arr                          | *证件类型 武官身份证 ~                             | *身份证件号码 4*****        |                       |
|           |     | * 性別            | 1 n ~                          | *出生日期 茴 2003-02-06                        |                       |                       |
|           |     |                 |                                |                                           |                       |                       |
|           |     | 简历              |                                |                                           |                       |                       |
|           |     |                 | n . L mátra                    | an da cala an da da                       | mar                   | 42.0                  |
|           |     | R               | 百工中门向                          | 工作/子习单位                                   | \$P.05                | 」<br>「F               |
|           |     | 2021            | 1.01-2022.12                   | XX大学                                      | 学生                    | distill millio        |
|           |     | 3525            |                                |                                           |                       |                       |
|           |     | 说明:从高中开始填写<br>空 | i,如:2010.09-2013.08 xx省xx市xx中约 | 学学习;2013.09-2017.08 xx大学xx专业xx大学本科学习;2017 | .09-xx大学xx专业硕士研究生学习,非 | <b>第三单条简历后需点击保</b>    |
|           |     | 17              |                                |                                           |                       |                       |
|           |     | 其他              |                                |                                           |                       |                       |
|           |     | 家庭主要成员及主要社会     | 会关系                            |                                           |                       |                       |

图 6个人信息界面

## 2.3.2 当前考试

功能描述: 查询当前考试信息,可选择考试进行报名;

#### 操作步骤:

1. 登录进入网站首页,单击菜单【人才人事】-【人事考试】-【当前考试】;

| 湖南省人力资源和        | 社会份 | 障服务平台                                   |           |
|-----------------|-----|-----------------------------------------|-----------|
| 输入关键字搜索菜单       | Ξ   | ★ 首页                                    |           |
| 良 人才人事          |     | 1                                       |           |
| 國 高层次人才         |     | 当前考试                                    |           |
| 民 专业技术人员管理      |     | 测试关闭                                    |           |
| 國 人事考试          |     | 2024-02-01 00:00:00~2024-07-31 00:00:00 | 2. 抗変級市   |
| ■ 个人信息          |     |                                         |           |
| <b>司</b> 证书信息查询 |     | 2023年12月20日含市州职位自动过滤测试                  | A 100025  |
| 目他系统报书成结查向      |     | 2023-12-20 08:37:37~2023-12-23 00:00:00 | K. SARAH  |
| ■ 我的报名          |     |                                         |           |
| <b>制</b> 当前考试   |     | 1215非公开招考                               | / 1200612 |
| 图 人事世察          |     | 2023-12-15 09:48:28-2023-12-31 00:00:00 |           |
| 國 流动党员管理        |     |                                         |           |
| 園 相关下载          |     | 2023年市直事业单位招聘考试                         | 2. 我要能考   |
| 裂 依申请公开         |     | 2023-12-11 09:00:00-2023-12-15 17:00:00 |           |
| 图 事曾培训平台        |     |                                         |           |
| <b>园</b> 公共就业   | ×   | 长沙测试                                    | 2. 我要照考   |

2. 点击"我要报考",进入报考流程;

| With the state       2       →       3       →       4       →       5       →       6       →       7       Reduct         With the state       Extende       Bitte       0       →       6       →       7       Reduct       Reduct                                                                                                    | 直阅招生简章          | ▶ 2 →                      |               |              |            |                                                                                                    |          |
|----------------------------------------------------------------------------------------------------|-----------------|----------------------------|---------------|--------------|------------|----------------------------------------------------------------------------------------------------|----------|
| MAREAN 20 20 20 20 20 20 20 20 20 20 20 20 20                                                                                                    | 查阅招生简章          | 查阅表生须知                     |               | 4 ) 💳        | > 5 -      | 6 -                                                                                                    | > 7      |
| Pathape         -、町上菜用         1. 注册时         2021年2月27日9:00至3月7日17:00         2. 注册叫         謝市人奉寺秋田 * 湖南省2021年考試茶用公券员報名人口*         3. 注册要求和注意书写         謝市人奉寺秋田 * 湖南省2021年考試茶用公券员報名人口*         5. 注册要求和注意书写         出版市意应当海菜、体物、全面、根考人員和市大學的正學对应一个手机學,均只能注册一次。注册信息提交后,原則上不得称<br>cs. 未进行注册的服考人員和本人身的证券中本人手机學进作法律。一个身份证學对应一个手机學,均只能注册一次。注册信息提交后,原則上不得称<br>cs. 未进行注册的服考人員和在美人學和中美人員和市大學社会 人員提供的涉及服务影響的材料或信息不实的,取消本次服务影响。影響注册<br>您在如何         - 取日本名         - 取日本名          - 取日本名                                                                                                    |                 | HANG T LT/MAH              | 签订诚信承诺书       | 考试报考         | 考前资格审核     | 报名缴费                                                                                                    | 报考完成     |
| ILLENDE<br>-、 NLENDE<br>-、 NLENDE<br>-、 NLENDE<br>-、 NLENDE<br>-、 NLENDE<br>-、 NLENDE<br>DO2142月27日9:00至3月7日17:00<br>- 法書解U<br>MBAL® 考试RI ** MBB 在2021年考试来用公务员报名人口"<br>- 法書展和注意中现<br>MBAL® 考试RI** ** MBAL® 考试来用公务员报名人口"<br>- 法書展和注意中述。<br>- 法書展和注意中述。<br>- KUAMAL® APT THE APT APT APT APT APT APT APT APT APT APT                                                                                                    |                 |                            |               |              |            |                                                                                                    |          |
| <ul> <li>-、 NL注册</li> <li>1. 注册时间</li> <li>2021年2月27日9:000至3月7日17:00</li> <li>2. 注册网址</li> <li>测信人率考试网"湖南省2021年考试录用公务员报名入口"</li> <li>3. 注册要本和注意研</li> <li>3. 注册要本和注意研</li> <li>基件 注册的报考人员不能进行网上报名。</li> <li>本进行注册的报考人员不能进行网上报名。</li> <li>出册信息应当真实、准确、全面。报考人员和有关单位、人员提供的涉及报考资格的材料或信息不实的、取消本次报考资格。恶意注册 故名信息、扰乱报名秩序或伪造学历证明及其他有关材料编取考试资格的,取消本次报考资格, 五年内限制报考。</li> <li>- NF H42</li> <li>Interset</li> <li>Interset</li> <l< td=""><td>HTT I</td><th></th><td></td><td>加工同半</td><td></td><td></td><td></td></l<></ul>                                                                                                    | HTT I           |                            |               | 加工同半         |            |                                                                                                    |          |
| 1. 法所时间<br>2021年2月27日9:00至3月7日17:00<br>2. 注册网址<br>湖南人事教试网 "湖南省2021年考试录用公务员报名入口"<br>3. 注册要求和注意率列<br>服务人员用本人身份证号和本人手机导进行注册。一个身份证号对应一个手机导,均只能注册一次。注册信息提交后,原则上不得修<br>改。未进行注册的报考人员不能进行网上报名。<br>注册信息应当真实、准确、全面。根考人员和有关单位、人员提供的涉及报考资格的材料或信息不实的,取消本次报考资格。最意注册<br>报名信息、扰乱报名秩序或伪造学历证明及其他有关材料编取考试资格的,取消本次报考资格。五年内限制报考。<br>— 图 H # 2                                                                                                    | 一、 网上:          | 注册                         |               |              |            |                                                                                                    |          |
| 2021年2月27日9300年3月7日11300<br>2. 注册网起<br>潮商人事考试网 "湖南省2021年考试录用公务员报名入口"<br>3. 注册要求和注意单项<br>根本人员用本人身份证券和本人手机号进行注册。一个身份证券对应一个手机号,均只能注册一次。注册信息提交后,原则上不得修<br>这。未进行注册的报考人员不能进行网上提名。<br>注册信息应当真实、准确、全面。报考人员和有关单位、人员提供的涉及报考资格的材料或信息不实的,取消本次报考资格。恶意注册<br>报名信息、找乱报名秩序或伪造学历证明及其他有关材料骗取考试资格的,取消本次报考资格,五年内限制报考。<br>— WF#2<br>INTER<br>INTER<br>INT | 1、注册时           | 四,00,00至2月7日17:00          |               |              |            |                                                                                                    |          |
| The Contract<br>潮商人奉考试网 "湖南省2021年考试录用公务员报名入口"<br>3. 注册要求和注意事項<br>服考人员用本人身份证号和本人手机号进行注册。一个身份证号对应一个手机号,均只能注册一次。注册信息提交后,原则上不得修<br>改。未进行注册的报考人员不能进行网上报名。<br>正册信息应当真实、准确、全面。报考人员和有关单位、人员提供的涉及报考资格的材料或信息不实的,取消本次报考资格。悉意注册<br>报名信息、找乱报名秩序或伪造学历证明及其他有关材料骗取考试资格的,取消本次报考资格,五年内限制报考。<br>- MFHAE<br><b>图 8 招生简章 界面</b><br>当前考试: 测试考试<br><b>週</b><br>重调解生演章 (1) (1) (1) (1) (1) (1) (1) (1) (1) (1)                                                                                                    | 2021年2月         | 27日9:00至3月7日17:00          |               |              |            |                                                                                                    |          |
| A WHAT VALUE WHAT WANNED A WAY DOTE<br>3. 注册要求和注意 # 列<br>和考人员用本人身份证号和本人手机号进行注册。一个身份证号对应一个手机号,均只能注册一次。注册信息提交后,原则上不得修<br>改。未进行注册的报考人员不能进行网上报名。<br>注册信息应当真实、准确、全面。报考人员和有关单位、人员提供的涉及报考资格的材料或信息不实的,取消本次报考资格。恶意注册<br>报名信息、 就乱报名秩序或伪造学历证明及其他有关材料编取考试资格的,取消本次报考资格,五年内限制报考。<br>- MF # 4<br>I M F 4<br>I M F 5<br>I M F 4<br>I M F 4<br>I                                                                                                    | 2、江州 m<br>湖南人事: | <b>ユ</b><br>者は网 "湖南省2021年: | 皆试录用八条吊拐么入口   |              |            |                                                                                                    |          |
| はそれていていて<br>服参人民用本人身份证号和本人手机导进行注册。一个身份证号对应一个手机导,均只能注册一次。注册信息提交后,原则上不得修<br>改。未进行注册的报参人员不能进行网上报名。<br>注册信息应当真实、准确、全面。报参人员和有关单位、人员提供的涉及报考资格的材料或信息不实的,取消本次报考资格。恶意注册<br>报名信息、扰乱报名秩序或伪造学历证明及其他有关材料骗取考试资格的,取消本次报考资格,五年内限制报考。<br><b>回 1 回 2</b><br><b>回 2</b><br><b>回 2</b><br><b>回 2</b><br><b>回 2</b><br><b>回 3</b><br><b>回 8</b> 招生简章界面<br><b>当前考试: 测试考试</b><br><b>週</b><br><b>重调招生論章</b><br><b>重调招生論章</b><br><b>重调招生論章</b><br><b>重调招生論章</b><br><b>重调招生論章</b><br><b>重调招生論章</b><br><b>正</b><br><b>正</b><br><b>正</b><br><b>正</b><br><b>正</b><br><b>正</b><br><b>正</b><br><b>正</b>                                                                                                    | 3、注册署           | · 求和注意事项                   | 7 风水川公历 贝银石八百 |              |            |                                                                                                    |          |
| さ、<br>、<br>、<br>、<br>、<br>、<br>、<br>、<br>、<br>、<br>、<br>、<br>、<br>、                                                                                                    | 报考人员            | 用本人身份证号和本人。                | F.机号进行注册。一个身  | 份证号对应一个手机    | 号,均只能注册一次。 | 注册信息提交后, 原则                                                                                                    | 上不得修     |
| 注册信息应当真实、准确、全面。报考人员和有关单位、人员提供的涉及报考资格的材料或信息不实的,取消本次报考资格。恶意注册<br>报名信息、扰乱报名秩序或伪造学历证明及其他有关材料编取考试资格的,取消本次报考资格,五年内限制报考。<br>- $M + H d$<br>面認想理想                                                                                                    | 改。未进行注:         | 册的报考人员不能进行[                | 网上报名。         |              | 97.0       | and the second second s |          |
| 根名信息、扰乱报名秩序或伪造学历证明及其他有关材料骗取考试资格的,取消本次报考资格,五年内限制报考。<br>- $M + H Z$<br>国家定期時<br>図 8 招生简章界面<br>当前考试: 測试考试<br>重调招生商章<br>重调招生商章<br>重调 音乐<br>重调 音乐<br>重调 音乐<br>重调 音乐<br>重调 音乐<br>重加 音乐<br>重加 音乐                                                                                                    | 注册信息            | 应当真实、准确、全面。                | 报考人员和有关单位、    | 人员提供的涉及报考    | 资格的材料或信息不实 | 的, 取消本次报考资格                                                                                                    | 。恶意注册    |
| - M H H A<br>国 8 招生简章界面<br>当前考试: 测试考试<br>重调胎生商章<br>重调胎生商章<br>重调 音乐面                                                                                                    | 报名信息、扰          | 乱报名秩序或伪造学历i                | 正明及其他有关材料骗取   | 考试资格的,取消本    | 次报考资格,五年内限 | 制报考。                                                                                                    |          |
| REXX##8<br>图 8 招生简章界面<br>当前考试: 测试考试                                                                                                    | - 図ト:           | 据 夕                        |               | _            |            |                                                                                                    |          |
| 图 8 招生简章界面<br>当前考试: 测试考试                                                                                                    |                 |                            |               | 國演完成并继续      |            |                                                                                                    |          |
| Bit Contraction       Bit Contraction       Bit Contrest Contrest Contraction       Bit Contract                                                                                                    |                 |                            | 图 8 招生        | 简音界面         |            |                                                                                                    |          |
| 当前考试: 测试考试<br>$1 \longrightarrow 2 \longrightarrow 3 \longrightarrow 4 \longrightarrow 5 \longrightarrow 6 \longrightarrow 7$<br>直溯路生商章 查阅考生须知 金订减值乐诺书 考试服务 考销资值审核 报名徽费 报号完成<br>考生须知 — 考生须知 — 一                                                                                                    |                 |                            |               |              |            |                                                                                                    |          |
| 1       →       ····································                                                                                                    | 当前考试:测试考试       | đ                          |               |              |            |                                                                                                    | 退出       |
| 1       →       ✓       →       3       →       4       →       5       →       6       →       7         直阅報生简章       直阅考生须知       查订试值示诺书       考试服考       考试服考       考前资格审核       报名繳费       报考完成                                                                                                    |                 |                            |               |              |            |                                                                                                    |          |
| 查询招生简章 查询考生须知 签订试值示诺书 考试报考 考前资格审核 报名徽费 报考完成 — 考生须知 —                                                                                                    | (1) -           | > 🔽 🛏                      | ) (3) 🛶       | • (4) —      | > (5)      | 6 —                                                                                                    | > 7      |
|                                                                                                    | 本间切片综合          | 本问老生须知                     | 他们的动物和        | 44131412.444 |            | 记夕微潮                                                                                                    | 促来中止     |
|                                                                                                    | <b>三</b> 冈指土同早  | <b>亘闲考</b> 王须和             | 並以和目外的中       | -5 10,10-5   | 专制负倍申依     | 加合眼纹                                                                                                    | TR-TTCAL |
|                                                                                                    |                 |                            |               | - 考生须知       |            |                                                                                                    |          |
|                                                                                                    |                 |                            |               |              |            |                                                                                                    |          |
|                                                                                                    |                 |                            |               |              |            |                                                                                                    |          |
|                                                                                                    |                 |                            |               |              |            |                                                                                                    |          |
|                                                                                                    |                 |                            |               |              |            |                                                                                                    |          |
|                                                                                                    |                 |                            |               |              |            |                                                                                                    |          |
|                                                                                                    |                 |                            |               |              |            |                                                                                                    |          |
|                                                                                                    |                 |                            |               |              |            |                                                                                                    |          |
|                                                                                                    |                 |                            |               |              |            |                                                                                                    |          |
|                                                                                                    |                 |                            |               |              |            |                                                                                                    |          |
|                                                                                                    |                 |                            |               | -            |            |                                                                                                    |          |
|                                                                                                    |                 |                            |               | 阅读完成并继续      |            |                                                                                                    |          |

图 9 考生须知界面

操作手册

| 查阅招生简章 查                                                                                                    | 阅考生须知 签订诚信承诺书                                                                  | 考试报考考前资                                      | ā格审核 报名缴费            | 报考完成                                                             |
|----------------------------------------------------------------------------------------------------|--------------------------------------------------------------------------------|----------------------------------------------|----------------------|------------------------------------------------------------------|
|                                                                                                    |                                                                                | ——————————————————————————————————————       |                      |                                                                  |
| <b>定</b> ,理解并认可其内                                                                                                    | 1容。我郑重承诺:                                                                      |                                              |                      |                                                                  |
| 一、自觉遵守公                                                                                                    | ·务员公开遴选的有关规定及202                                                               | 2年度湖南省公开选调和公开遴选公                             | \$务员的有关政策。           |                                                                  |
| 二、城信报名,<br>按昭知完上传《报多                                                                                                    | 如实填与注册和报名信息, 不愿<br>2.推荐表》, 准确 情重据老符;                                           | 显报、瞒报,不骗取考试资格,不恶<br>今冬性的职位,并对自己的据名负责         | \$意注册报名信息,个十抚止席<br>5 | 的报名秩序,                                                           |
| 三、诚信考试,                                                                                                    | 遵守考试纪律,服从考试安排,                                                                 | 保护本人考试答案,不舞弊或协助                              | **<br>b他人舞弊。远离公开遴选违规 | 违纪违法高压                                                           |
| 线,避免一次作弊,                                                                                                    | 悔恨终生。                                                                          |                                              |                      |                                                                  |
| 四、诚信履约,                                                                                                    | 珍惜机会,不轻易放弃,珍惜偏                                                                 | 言誉,认真对待每一个考试环节,认                             | 人真践行每一项考试要求。         |                                                                  |
| 五、遵守疫情的<br>对违反以上承许                                                                                                    | 7控有关要求,如实填报相关信息<br>15所造成的后果,本人自愿承知;                                            | 恩。<br>相应责任,在想而想                              |                      |                                                                  |
| NUKKLAH                                                                                                    | 1 加速风的加木, 平八日應水巴4                                                              | 日应贝口。水芯口芯                                    |                      |                                                                  |
|                                                                                                    |                                                                                | 同意并继续                                        |                      |                                                                  |
|                                                                                                    |                                                                                | 北台云湖北田五                                      |                      |                                                                  |
|                                                                                                    | 图 10 页                                                                         | 以后承佑节乔田                                      |                      |                                                                  |
| 当前考试:测试考试                                                                                                    |                                                                                |                                              |                      | 退出                                                               |
|                                                                                                    |                                                                                |                                              |                      |                                                                  |
|                                                                                                    | 2 → 3                                                                          | → 🥑 → 🦷                                      |                      | → 🕐                                                              |
| 查阅招生简章 查                                                                                                    | 阅考生须知 签订诚信承诺书                                                                  | 考试报考考前资                                      | 格审核 报名缴费             | 报考完成                                                             |
|                                                                                                    |                                                                                | 填报信息                                         |                      |                                                                  |
|                                                                                                    |                                                                                |                                              |                      | 职位信息                                                             |
| 职位信息                                                                                                    |                                                                                |                                              |                      |                                                                  |
| 职位信息                                                                                                    | • 807 SIGAN                                                                    |                                              |                      | 实名信息.                                                            |
| 职位信息                                                                                                    | · 考区 讲述样                                                                       |                                              |                      | <ul> <li>实名信息</li> <li>基本信息</li> <li>其他</li> </ul>               |
| - 职位信息<br>                                                                                                    | <ul> <li>・ 新立: ※</li> <li>・ 新立: ※</li> <li>・ 新立: ※</li> <li>・ 新立: ※</li> </ul> |                                              |                      | <ul> <li>实名信息</li> <li>基本信息</li> <li>其他</li> <li>照片信息</li> </ul> |
| 即位信息<br>- 将<br>- 将                                                                                                    | * 考区 讲述2/#<br>博单位 计选择<br>位名称 计选择                                               |                                              |                      | 实名信息<br>基本信息<br>其他<br>照片信息<br>审核材料                               |
| <ul> <li>駅位信息</li> <li>第</li> <li>第</li> <li></li> <li></li></ul> | <ul> <li>考益</li> <li>消洗時</li> <li>消洗時</li> <li>消洗時</li> <li>消洗時</li> </ul>     |                                              |                      | ■ 实名信息<br>基本信息<br>其他<br>服片信息<br>审核材料                             |
| <ul> <li>         ・男         ・男         ・男</li></ul>                                                                                                    | * 考区                                                                           | 身份正可码: 4***************************          |                      | ■ 实名信息<br>基本信息<br>其他<br>照片信息<br>軍板材料                             |
| <ul> <li>駅位信息</li> <li>第</li> <li>第</li> <li>案</li> <li>案</li> <li>案</li> <li>数名: 潤<sup>1</sup></li> <li>153: 男</li> </ul>                                                                                                    | <ul> <li>参区 消送評</li> <li>海岸位 消送評</li> <li>加送評</li> </ul>                       | 身份证明码: 4************************************ |                      | 实名信息<br>基本信息<br>其他<br>限片信息<br>审核材料                               |

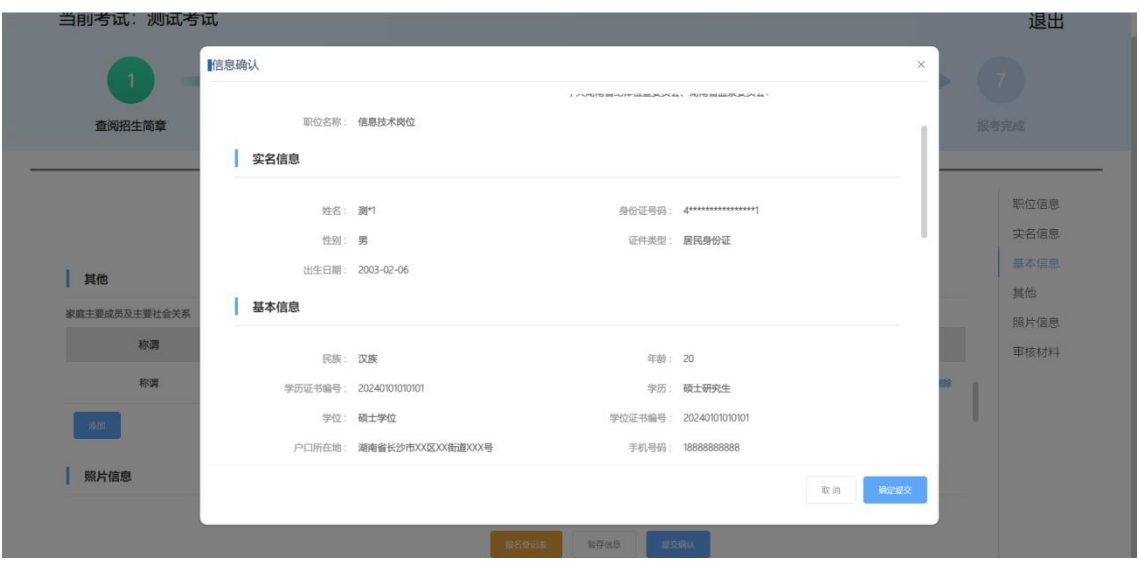

图 12 信息确认界面

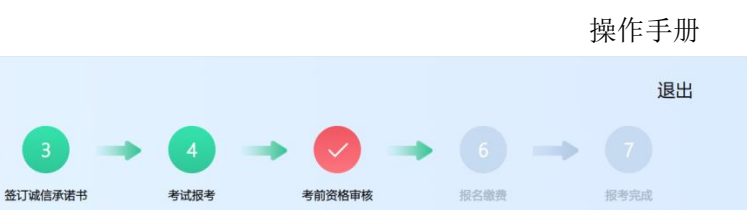

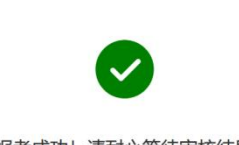

资格审核

报考成功! 请耐心等待审核结果!

#### 图 13 考前资格审核等待界面

| 当前考试:测试考试     |                                        |         |                                     | 退出   |
|---------------|----------------------------------------|---------|-------------------------------------|------|
| 1 → 2 -       | → ③ → ④                                | 5       | • 🕗 →                               |      |
| 查阅招生简章 查阅考生须知 | 签订诚信承诺书 考试报考                           | 考前资格审核  | 报名缴费                                | 报考完成 |
|               | —————————————————————————————————————— |         |                                     |      |
| 缴费信息          |                                        |         |                                     |      |
| 科目名称 语言       | 考试                                     | 期: 0.01 |                                     |      |
|               | 费用                                     | 計: 0.01 |                                     |      |
|               |                                        |         |                                     |      |
|               |                                        | 请在三分    | }钟内使用 <mark>微信</mark> 扫一扫完成费用支付 2.5 | 8    |
|               |                                        |         |                                     |      |
|               | 中请免费                                   | 裁       |                                     |      |
|               |                                        |         |                                     |      |

图 14 报名缴费界面

# 2.3.3 我的报名

当前考试:测试考试

查阅招生简章

查阅考生须知

功能描述: 查询已报名考试,并且可以继续报考、打印报名登记表、准考证打印、 报考信息查看、电子缴款书下载和成绩查询。

#### 操作步骤:

1. 登录进入网站首页,点击菜单【人才人事】-【人事考试】-【我的报名】;

## 操作手册

| 湖南省人力资源和                                                                                                    | 士会侮 | 障服务平台                                                                                                    |                                                   | 2 🖬 🛆 🗗 退出 |
|----------------------------------------------------------------------------------------------------|-----|----------------------------------------------------------------------------------------------------|---------------------------------------------------|------------|
| 输入关键字搜索菜单                                                                                                    | Ξ   | ★ 直页 我的服务 + +                                                                                             |                                                   |            |
| <ul> <li>民 人才人事</li> <li>民 安全技术人员管理</li> <li>民 大学与法</li> <li>民 人参与法</li> <li>原 个人信息</li> <li>原 正书总是查询</li> <li>属 純化系统服务成绩查询</li> </ul> |     | <b>我的报名</b><br><u> 开始版名</u><br>1215非公开招考<br>2023-12-15 09:48:28-2023-12-31 00:00:00<br>中共超明市紀律检重要员会(执起执法) | 继续报考<br>准考证打印<br>报考信息<br>电子做款书下载<br>成绩查询          |            |
| <ul> <li>5 当前考试</li> <li>2 人手打架</li> <li>2 流力使应管器</li> <li>2 指关下程</li> <li>2 依中等公开</li> <li>2 常知切評合</li> <li>2 公共就业</li> </ul>         |     | 股劣免疫<br>別试考试<br>2024-02-01000000-2024-07-3100:00:00<br>中共規則首応律检查委员会、規則省当届委员会V信息技术岗位                       | 继续报考<br>报名登记表<br>准考证打印<br>报考信息<br>电子做款书下载<br>成绩查询 |            |

图 15 我的报名界面

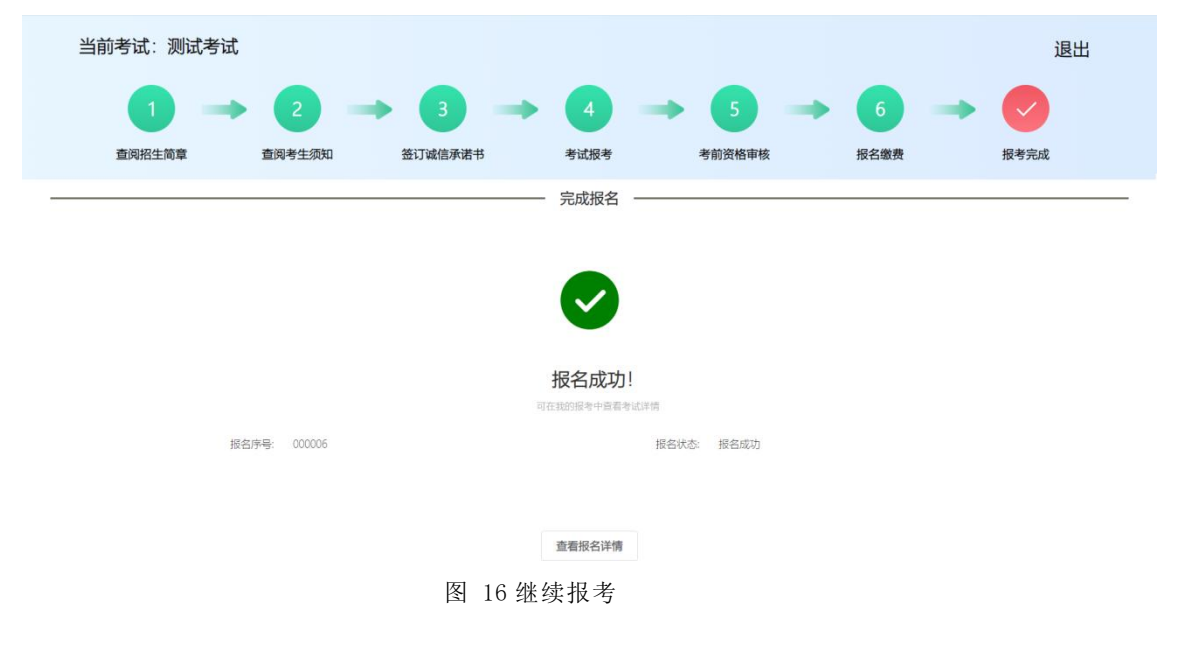

| 姓名                 |                                | 性别         | 女       | 出生年月日(岁)     |      |    |
|--------------------|--------------------------------|------------|---------|--------------|------|----|
| 身份证号               |                                | 民族         | 汉族      | 政治面貌         |      |    |
| 户籍所在地              |                                |            |         | 基层工作年限       | 1年以上 |    |
| 报考人员身份             |                                |            |         | 是否归国留学<br>人员 |      |    |
| 是否大学生退役士兵          |                                |            | 是否残疾人   |              |      |    |
| 最高学历               | 大学本科                           | 学历证书<br>编号 |         | 学位           |      |    |
| 学位证书编号             |                                | 毕业院校       |         |              |      |    |
| 毕业时间               | -                              | 毕业专业       |         |              |      |    |
| 报考职位所要求的<br>其他条件说明 |                                |            | L.      |              |      |    |
| 现工作单位              |                                |            |         |              |      |    |
| 手机号码               |                                |            | 电子邮箱    |              |      |    |
| 报考单位               | 中共湖南省纪律检<br>查委员会、湖南省<br>监察委员会1 | 报考职位       | 信息技术岗位  | 考区           |      | 省直 |
| 在公务员岗位最低           |                                | 在招录单位      | 立最低服务年限 |              |      |    |

图 17 报名登记表界面

|      |              | 7 (1965  | A 今 M 毛 M<br>准考证 |  |     |
|------|--------------|----------|------------------|--|-----|
| 姓 名  | : <b>#</b> # |          |                  |  |     |
| 身份证号 | : 4          |          |                  |  | . 4 |
| 报考单位 | : 中共湖南省纪律    | 检查委员会、湖南 | 省监察委员会1          |  |     |
| 报考职位 | : 信息技术岗位     |          |                  |  |     |
| 考点名称 | : 省直考点2      |          |                  |  |     |
| 考点地址 | : 省直考点2      |          |                  |  |     |

图 18 准考证界面